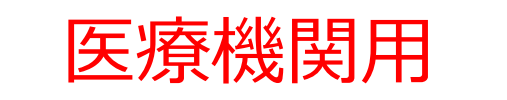

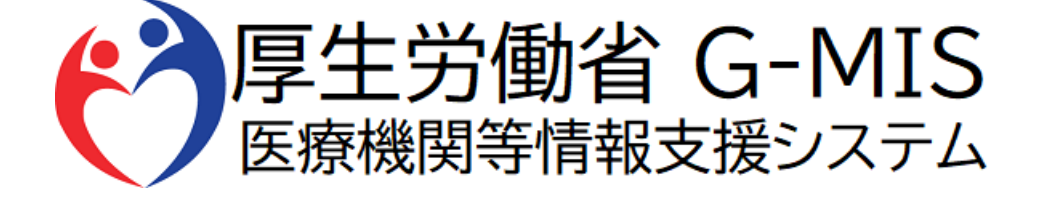

# 緊急配布要請操作(SOS)マニュアル Ver 1.02

令和5年5月7日

厚生労働省 G-MIS事務局

# 改訂履歴

| # | 版数   | 改訂日       | 改訂者      | 改訂內容              |
|---|------|-----------|----------|-------------------|
| 1 | 1.00 | 2021/1/14 | G-MIS事務局 | 初版                |
| 2 | 1.01 | 2021/6/14 | G-MIS事務局 | 緊急配布要請の申請要件変更分を反映 |
| 3 | 1.02 | 2023/5/7  | G-MIS事務局 | 緊急配布要請の申請要件変更分を反映 |
| 4 |      |           |          |                   |
| 5 |      |           |          |                   |
| 6 |      |           |          |                   |
| 7 |      |           |          |                   |
| 8 |      |           |          |                   |
| 9 |      |           |          |                   |

目次

| 1. はじめに |
|---------|
|---------|

|    | 1-1. | 緊急配布要請(SOS)とは       | • • • • • • • • | 3  |
|----|------|---------------------|-----------------|----|
|    | 1-2. | 緊急配布要請(SOS)ができる医療機関 | • • • • • • • • | 4  |
| 2. | システム | ムログイン               |                 |    |
|    | 2-1. | ログイン                | • • • • • • •   | 5  |
|    | 2-2. | パスワード再発行申請          | ••••••          | 6  |
| 3. | 緊急酝  | 記布要請登録方法            |                 |    |
|    | 3-1. | 新規登録                | • • • • • • • • | 7  |
|    | 3-2. | 登録済みデータの修正          | ••••••          | 11 |
| 4. | その他  |                     |                 |    |
|    | 4-1. | 緊急配布要請データのステータスについて | • • • • • • • • | 13 |
| 5. | 動作環  | 環境                  |                 |    |
|    | 5-1. | 動作環境                | • • • • • • •   | 14 |

1. はじめに

## 1-1. 緊急配布要請(SOS)とは

条件を満たした医療機関において、各都道府県や国から医療用物資の緊急配布が必要な場合に、アラートを発生できる 仕組みとなります。 各都道府県は、基本的に17時まで

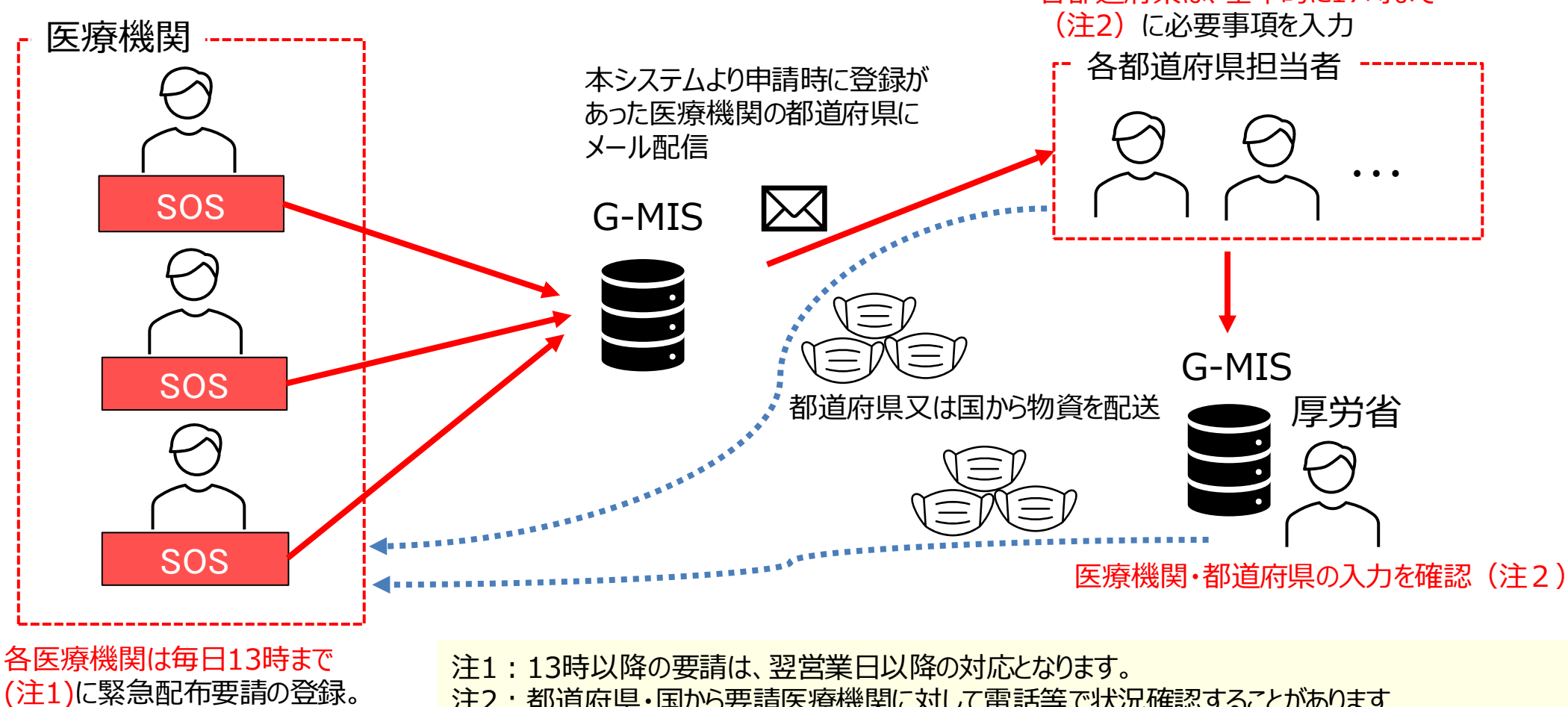

注2:都道府県・国から要請医療機関に対して電話等で状況確認することがあります

# 1. はじめに

## 1-2. 緊急配布要請(SOS)ができる医療機関

緊急配布(SOS)の対象となる医療機関は、次の要件を満たすことが必要です。

条件

① 欠品等により自ら調達できないこと

日次調査・週次調査の回答において、以下の条件を満たさない場合は、エラーが表示されます。

|   | 条件                                                                                                    | 病院 | 診療所、<br>地域外来・検査センター | とりまとめ団体                         |
|---|----------------------------------------------------------------------------------------------------|----|---------------------|---------------------------------|
| 2 | 日次調査/週次調査において以下のいずれかを満たすこと<br><ul> <li>「新型コロナウイルス感染患者の入退院情報」において「入院中」欄に1以上を記入している</li> <li>「空床状況」において「新型コロナウイルス感染症患者受入可能病床数」欄に1以上を記入している</li> <li>「基本情報」の「PCR検査実施状況の可否」において、「可能」と記入している</li> <li>「基本情報」の「新型コロナウイルス感染症回復後患者を受け入れる後方支援医療機関」において、「はい」と記入している</li> </ul> | 0  | -<br>(日次調査の入力は必須)   | とりまとめ団体の<br>緊急配布要請は<br>終了となりました |
| 3 | 週次調査において、要請する医療用物資の「現在の在庫の備蓄見通し」が1週間以内または2~3週間であること                                                                                                    | 0  | 0                   |                                 |
|   | ※緊急配布(SOS)要請を受けた後、都道府県と国で数量等の整合を確認します。                                                                                                    |    |                     |                                 |

緊急配布(SOS)要請=配布ではありませんのでご注意願います。

# 2. システムログイン

## 2-1. ログイン

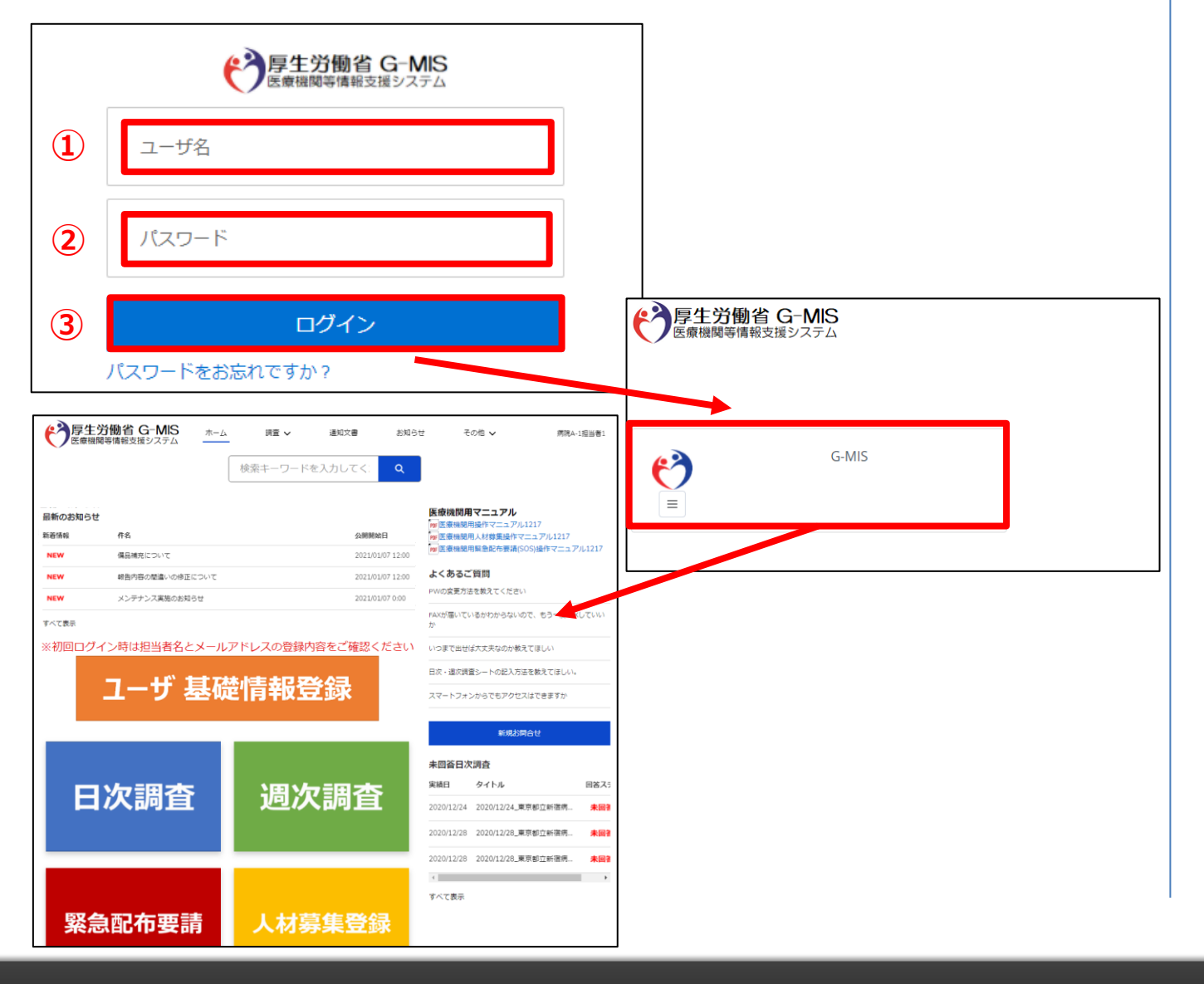

下記URLにアクセスします。 https://www.med-login.mhlw.go.jp/

- ① ユーザ名を入力します。
- ※既にG-MISをご利用の場合、ユーザ名(ID)に変更 はございません。
- ② パスワードを入力します。
- 「ログイン」ボタンをクリックすると左記画面が表示されます。
   次に「G-MIS」ボタンをクリックすることで、ホーム画面が表示されます。

設定したパスワードを忘れた場合や、パスワードを変更したい 場合は、2-2.パスワード再発行申請を参照してください。

## 2-2. パスワード再発行申請

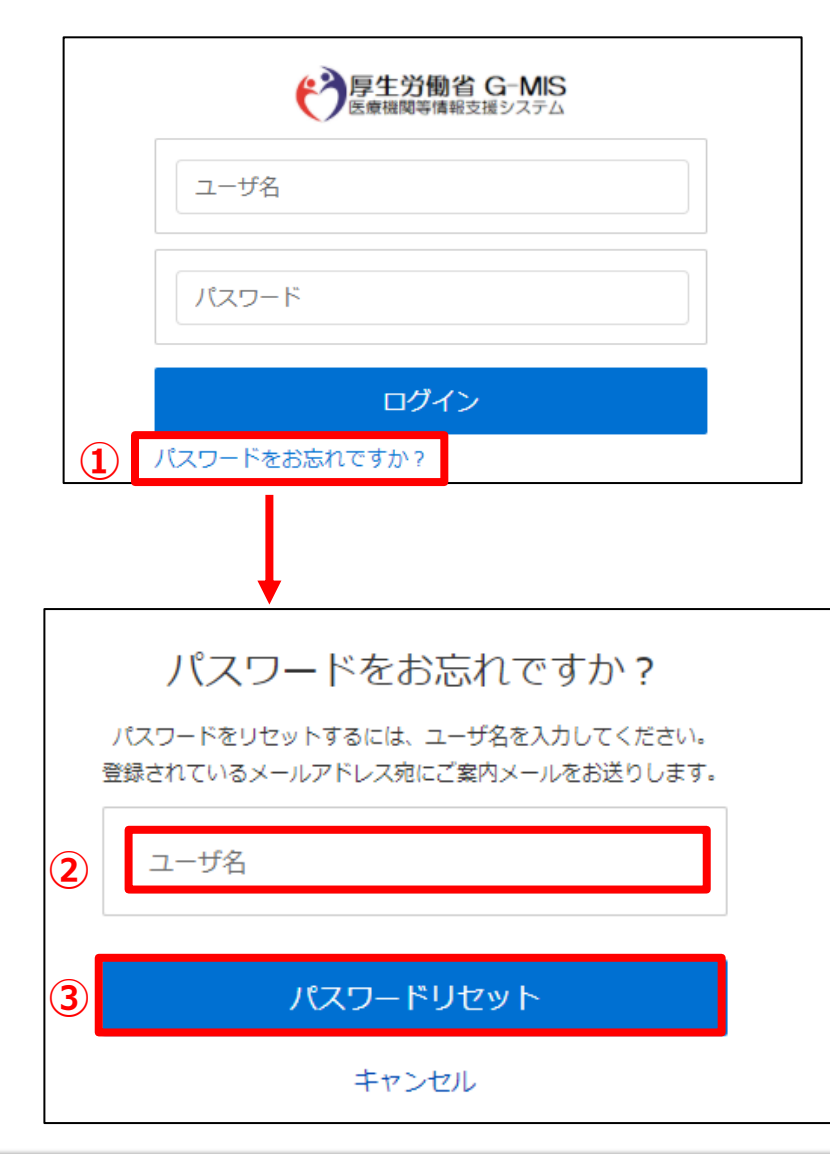

「パスワードをお忘れですか?」リンクをクリックします。
 パスワードのリセット画面が表示されます。

- 2 ユーザ名を入力します。
   ※ユーザ名が分からない場合は、事務局までお問合せください。
   【お問合せ先】
   厚生労働省 G-MIS事務局
   0570-783-872(平日9時~17時)
- ③ 「パスワードリセット」ボタンをクリックすると、登録されてい るメールアドレスヘパスワードリセット案内メールが配信さ れます。

メール本文にあるパスワード設定URLへアクセスし、画 面の指示に従い、新規パスワードを設定します。

【注意事項】 ・パスワードは規定ルールを踏まえ設定が必要となります。 規定ルール:半角英大文字と小文字、数字を必ず含めた 組み合わせで、8文字以上。

## 3-1. 新規登録

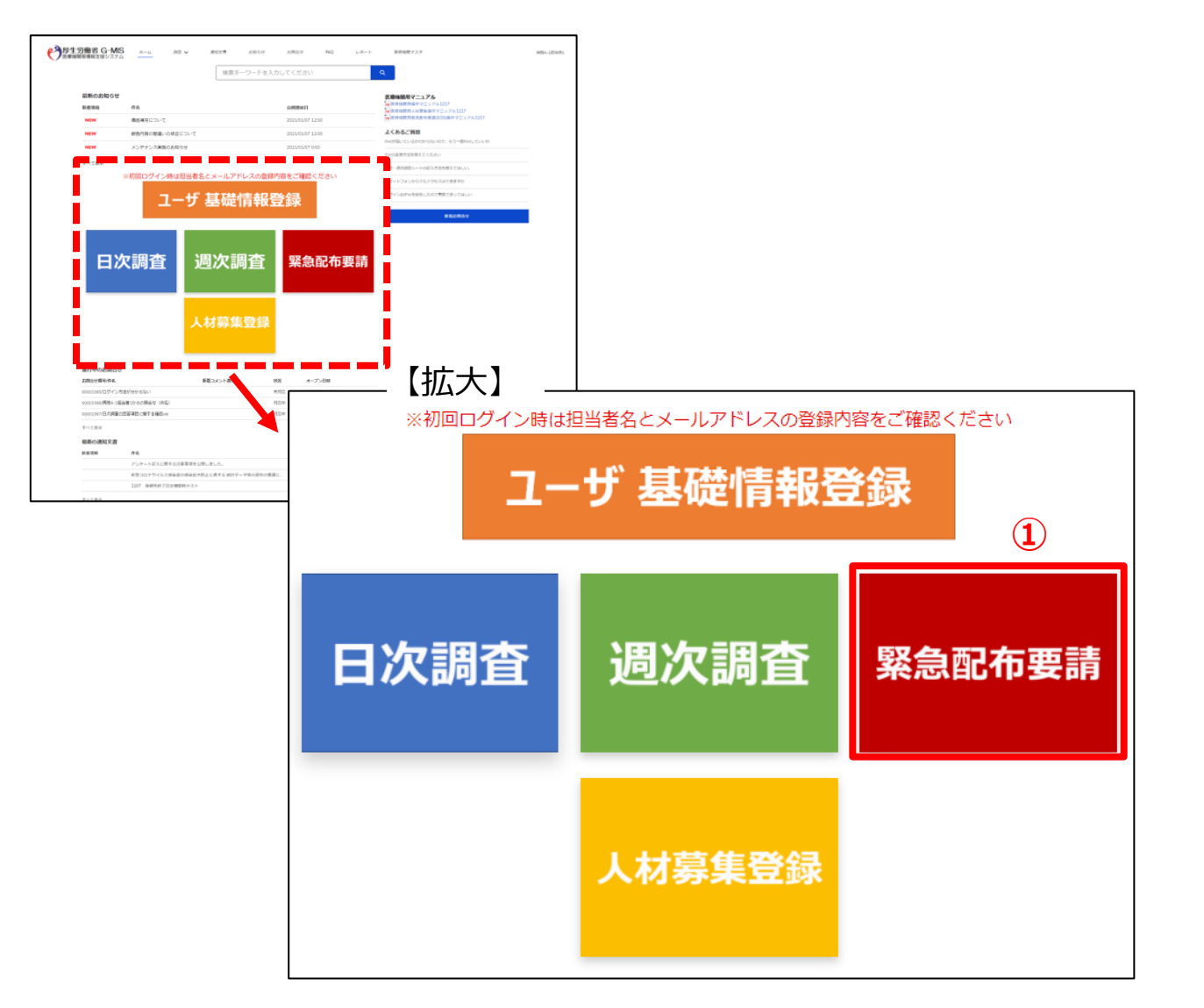

 ホーム画面から「緊急配布要請」ボタンをクリックすると、 データ一覧画面が表示されます。

## 3-1. 新規登録

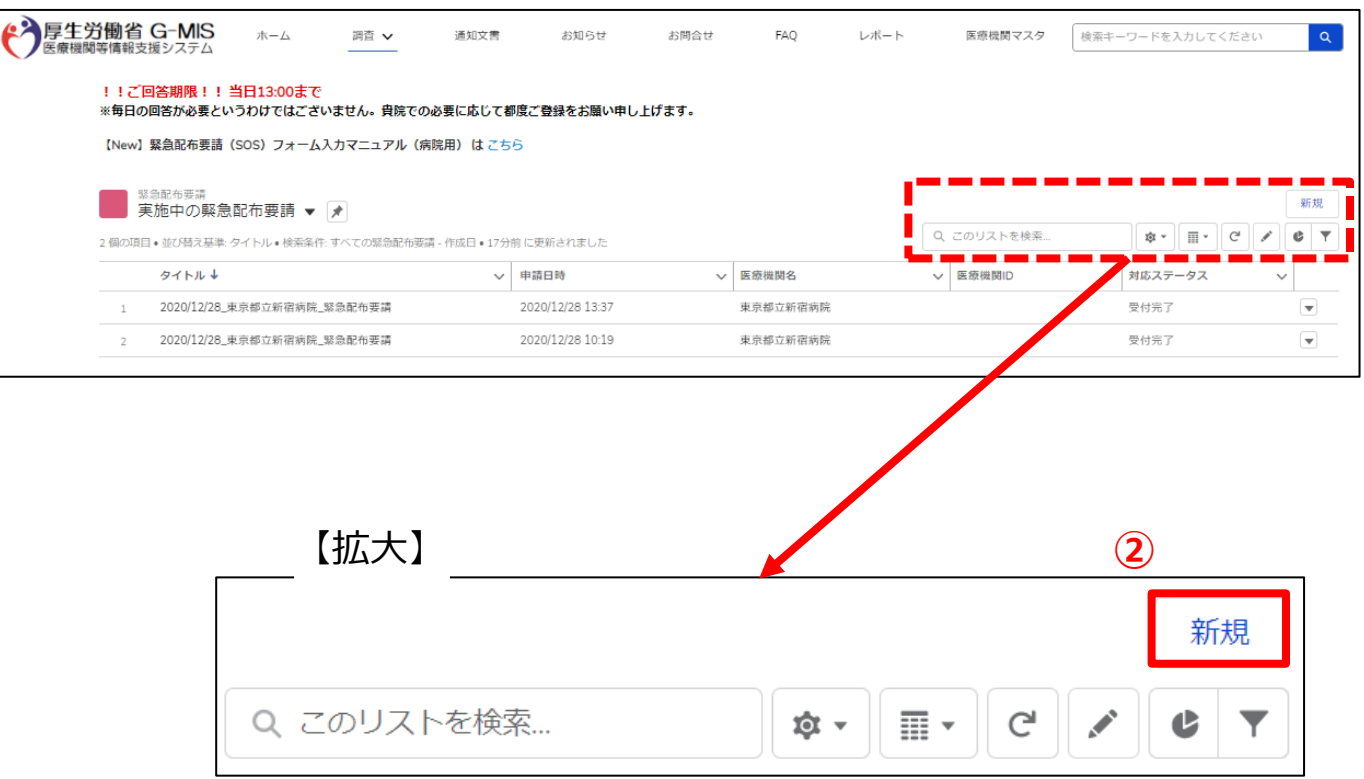

#### ② データー覧画面のリスト欄右上「新規」ボタンをクリック します。

### 3-1. 新規登録

| 新規緊急配布要請:病院                                                                                                    |
|----------------------------------------------------------------------------------------------------|
| ▲<br>基本情報<br>医療機関名                                                                                                    |
| 緊急配布要請(SOS)の条件確認                                                                                                    |
| <ul> <li>緊急配布条件(全体)</li> <li>本要請シート提出前に必ず以下をお読みください。</li> <li>緊急配布(SOS)の対象となるには、以下の①~③の要件を満たすことが必要です。</li> <li>①欠品等により自ら調達できないこと</li> <li>③日次調査/週次調査において以下のいずれかを満たすこと</li> <li>「新型コロナウイルス感染患者の入退院情報」において「入院中」欄に1以上を記入している</li> <li>「空床状況」において「新型コロナウイルス感染症患者受入可能病床数」欄に1以上を記入している</li> <li>「基本情報」の「PCR検査実施状況の可否」において、「可能」と記入している</li> <li>「基本情報」の「新型コロナウイルス感染症回復後患者を受け入れる後方支援医療機関」において、「はい」と記入している</li> <li>③週次調査において、要請する医療用物資の「現在の在庫の備蓄見通し」が1週間以内または2~3週間であること</li> </ul> |
| 緊急配布(SOS)要請を受けた後、都道府県と国で数量等の整合を確認します。緊急配布(SOS)要請=配布ではありません<br>のでご注意願います。<br>また、今後、配布実績として医療機関名を公表する場合があることもご了承願います。                                                                                                    |
| ※なお、配布する医療用物資について、材質やサイズは医療機関が選択できませんのでご理解をお願いいたします。                                                                                                    |
| 上記の解決記布条件を満たしていることを確認した                                                                                                    |
| 緊急配布要請(SOS)                                                                                                    |
| <ul><li>①サージカルマスクを要請する</li></ul>                                                                                                    |
| ②N95マスク(DS2を含む)を要請する<br>□<br>3<br>・                                                                                                    |
| キャンセル 保存 & 新規 <b>保存</b>                                                                                                    |
|                                                                                                    |

③ 緊急配布要請入力画面が表示されます。 必要な情報を入力後、「保存」ボタンをクリックすると内容を 保存します。

#### ※この保存ボタンを押しただけでは、まだ要請したことには なりません。

# ※「上記の緊急配布条件を満たしていることを確認した」にチェックが入っていないと以下の様なエラーメッセージが出力されます。

上記の緊急配布条件を満たしていることを確認した

「上記の緊急配布条件を満たしていることを確認した」にチェックをしてください。

保存が出来ませんので、「緊急配布条件を満たしている」ことを確認した上で、チェックを入力し、「保存」ボタンをクリックしてください。

※「保存&新規」ボタンはクリックしないでください。

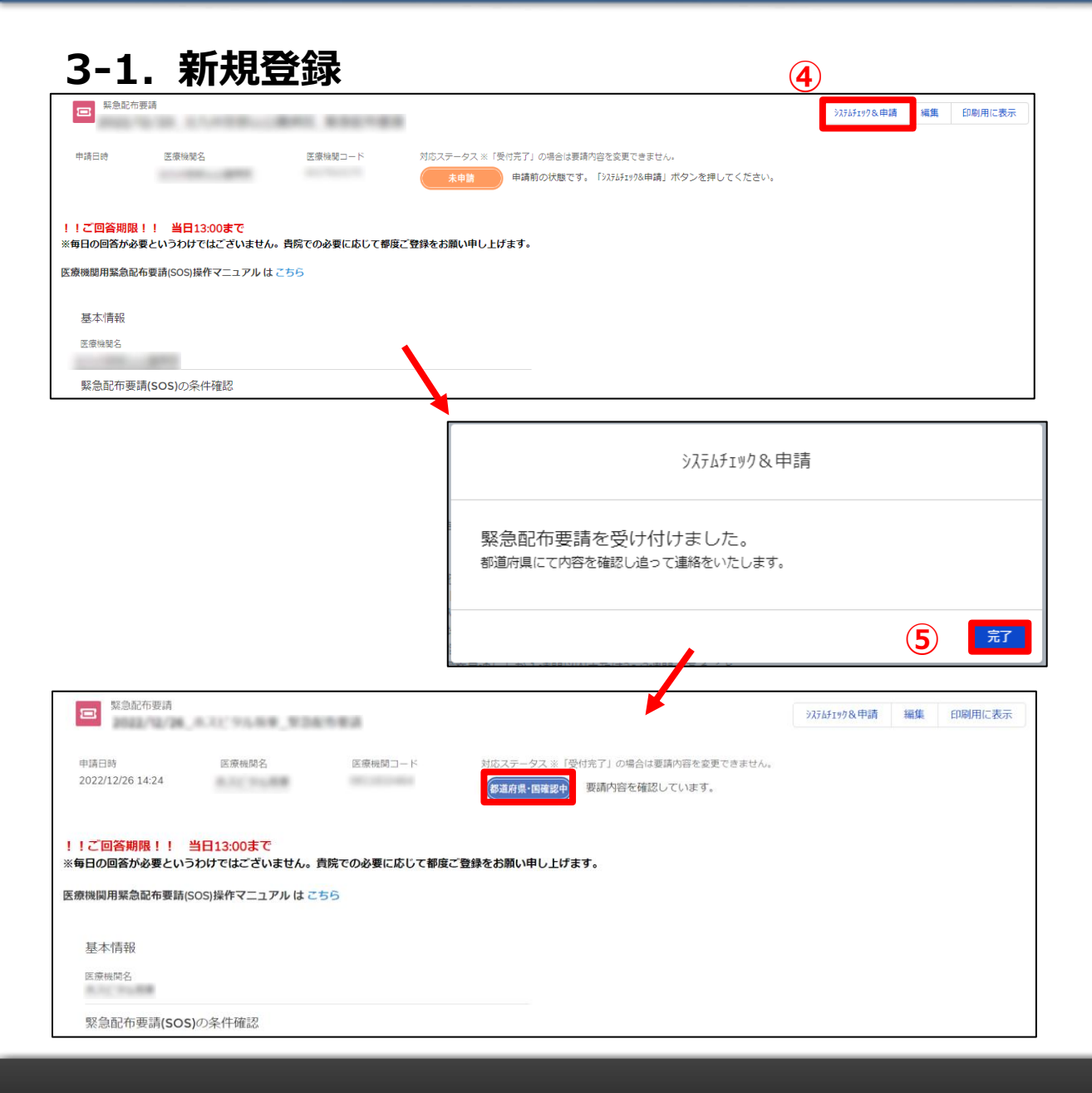

- ④ 緊急配布要請の保存が完了後、「システムチェック& 申請」ボタンをクリックします。
- ⑤「システムチェック&申請」の確認メッセージが表示されるので「完了」ボタンをクリックし、緊急配布要請のステータスが「都道府県・国確認中」に更新されることを確認してください。

※ステータスの詳細については「4. その他」を参照して ください。

※緊急配布要請完了となり、都道府県と国で要請内容 を確認します。

※「エラー有り」となった場合は「1-2. 緊急配布要請 (SOS)ができる医療機関」に記載した条件が満たされてい ない可能性があり、「日次調査」と「週次調査」の回答を 行った上で要請しているか、また回答内容が正しいかを確 認してください。

#### 【注意】

緊急配布要請は要請日当日の13時までに入力してください。 13時以降の入力は、翌営業日以降の対応となります。

## 3-2. 登録済みデータの修正

| ア     ア     ア     ア     ア     ・     パーム     パーム     パー     パー              | <ol> <li>参照したいデータのタイトルをクリックすると、画面が遷移し、緊急配布要請画面が表示されます。</li> </ol> |
|----------------------------------------------------------------------------------------------------|-------------------------------------------------------------------|
| New Baberseine gene Construction (Andrea Construction Construction C | 【注意】<br>対応ステータスが「受付完了」のデータは編集できません。<br>「受付完了」ではないことを確認してください。     |
| <ul> <li>①欠品等により目ち間違できないこと</li> <li>②日次調査に追かて以下のいずれかを満たすこと</li> <li>「新型コロナウイルス感染患者の入退院情報」において「入院中」欄に1以上を記入している</li> <li>「空床状況」において「新型コロナウイルス感染症患者受入可能病床数(床)」欄に1以上を記入している</li> <li>「基本情報」の「PCR检査実施状況の可否」において、「可能」と記入している</li> <li>「基本情報」の「新型コロナウイルス感染症回復後患者を受け入れる後方支援医療機関」において、「はい」と記入している</li> </ul>                                                                                                    |                                                                   |

1

3-2. 登録済みデータの修正

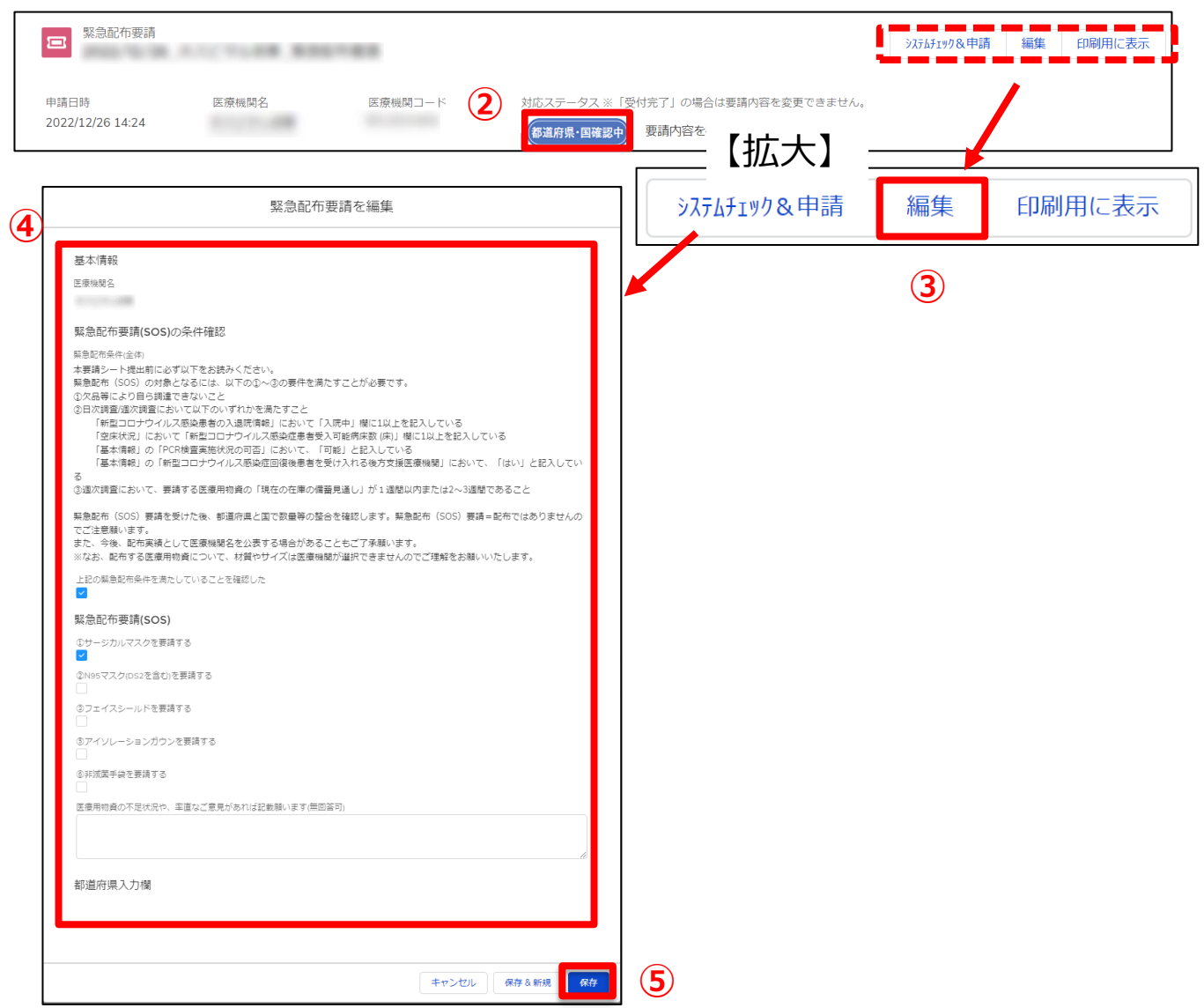

- ② 緊急配布要請の対応ステータスが「受付完了」となって いないことを確認してください。
- ③ 緊急配布要請欄の右上「編集」ボタンをクリックすると、 以前登録を行った内容の修正画面が表示されます。

④ 修正が必要な項目を変更します。

⑤「保存」ボタンをクリックすると、修正が反映されます。

※「保存&新規」ボタンはクリックしないでください。

## 4. その他

## 4-1. 緊急配布要請データのステータスについて

緊急配布要請データ毎に対応状況を示すステータスが表示されています。各ステータスは以下の状態を意味します。

| アラ生労働省 G-MIS ホーム 調査 → 通知文書 お知らせ お問合せ FAQ     アーム 調査 → 通知文書 お知らせ お問合せ FAQ    | その他 🗸 検索キー |           |                         |
|-----------------------------------------------------------------------------|------------|-----------|-------------------------|
| !!ご回答期限!!当日13:00まで<br>※毎日の回答が必要というわけではございません。貴院での必要に応じて都度ご登録をお願い申し上げます。     |            | ステータス     | 状態                      |
| [New] 緊急配布要請 (SOS) フォーム入力マニュアル (自治体用) は ごちら                                 |            | 未申請       | 申請前の状態。「システムチェック&申請」ボタン |
| 実施中の緊急配布要請 ▼ ★<br>50+ 個の項目・並び替え基準: 医療機関各・検索条件: すべての緊急配布要請 - 作成日・1分前に更新されました | Q このリストを検索 |           | をクリック則の表示。              |
| タイトル ◇ 申請日時 ◇ 医療機関名 → ◇ 医療機 、                                               | /          |           | 由請の条件を満たしていない状態。        |
| 2020/12/10_東京都立新宿病院_緊急配<br>1 布要請<br>新進府県・国確認…                               |            | ( エラー有り ) |                         |
| 2020/12/14_東京都立新宿病院_緊急配 東京都立新宿病院                                            | •          |           |                         |
| 2020/12/14_東京都立新宿病院_緊急配 東京都立新宿病院                                            |            | 都道府県・国確認中 | 要請内容について都道府県または国で確認作    |
| 4 2020/12/15_東京都立新宿病院_緊急配 東京都立新宿病院 受付完了 布费請                                 | •          |           | 業中の状態。                  |
| 5 2020/12/15_東京都立新宿病院_緊急配 2020/12/25 9:32 東京都立新宿病院 都道府県・国確認                 |            | ( + -     | 都道府県、国による受付が完了した状態。     |
| 2020/12/15_東京都立新宿病院_緊急配 東京都立新宿病院 法申請 · · · · · · · · · · · · · · · · · · ·  | V          |           |                         |

#### 【注意】

対応ステータスが「エラーあり」の場合、緊急配布要請の要件を満たしていないため、日次調査・週次調査の回答内容を確認してください。

# 5. 動作環境

## 5-1. 動作環境

①パソコン

| プラットフォーム | ブラウザ                                                                                 |
|----------|--------------------------------------------------------------------------------------|
| MacOS    | ■APPLE SAFARI(最新バージョン)<br>■GOOGLE CHROME(最新バージョン)<br>■MOZILLA FIREFOX(最新バージョン)       |
| Windows  | ■GOOGLE CHROME(最新バージョン)<br>■MICROSOFT EDGE(Windows10のみ)<br>■MOZILLA FIREFOX(最新バージョン) |

※ セキュリティの問題によりMicrosoft Internet Explorerは 使用不可となっております。

②スマートフォン・タブレット

| プラットフォーム             | ブラウザ                         |
|----------------------|------------------------------|
| Android端末            | ■GOOGLE CHROME(最新バージョン)      |
| iOS端末                | ■APPLE SAFARI(最新バージョン)       |
| Windows<br>Phone10端末 | ■MICROSOFT EDGE(Windows10のみ) |

#### ③ドメイン制限解除

| ネットワーク | ドメイン                                             |
|--------|--------------------------------------------------|
| Web接続  | www.med-login.mhlw.go.jp<br>www.g-mis.mhlw.go.jp |

※インターネット接続制限をされている環境の場合は上記ドメインをすべて許可してください。 ※設定方法は各医療機関のネットワークご担当者様にご確認ください。